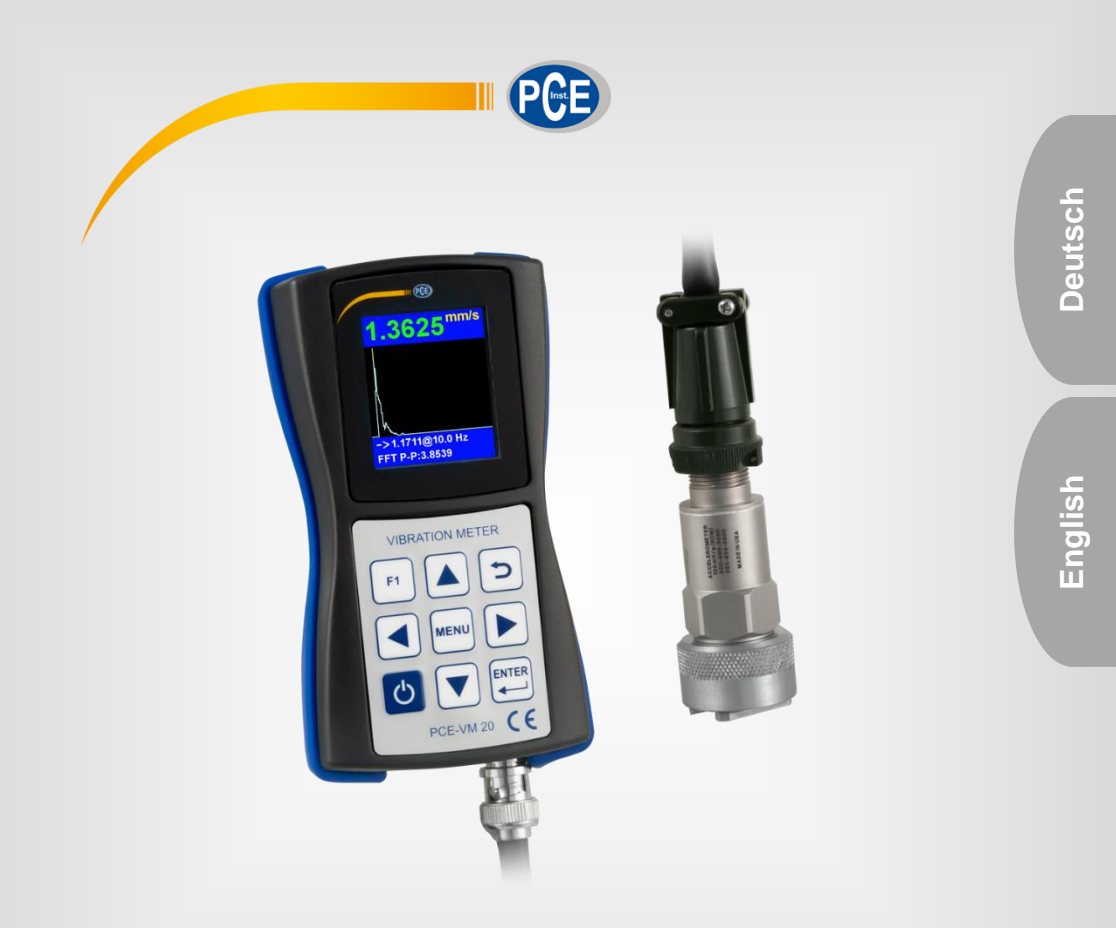

# Bedienungsanleitung User Manual

PCE-VM 20 Beschleunigungsmesser | Accelerometer

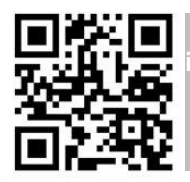

User manuals in various languages (français, taliano, español, português, nederlands, türk, polski, русский, 中文) can be found by using our

> Letzte Änderung / last change: 8 July 2019 v1.0

# English Contents

| 1   | Safety notes             | 16 |
|-----|--------------------------|----|
| 2   | Specifications           | 17 |
| 2.1 | Technical specifications | 17 |
| 2.2 | Delivery contents        | 18 |
| 2.3 | Optional accessories     | 18 |
| 3   | System description       | 19 |
| 3.1 | Device                   | 19 |
| 3.2 | Interfaces               | 20 |
| 3.3 | Function keys            | 20 |
| 4   | Getting started          | 21 |
| 4.1 | Power supply             | 21 |
| 4.2 | Start-up                 | 21 |
| 5   | Operation                | 22 |
| 5.1 | Vibration measurement    | 22 |
| 6   | Warranty                 | 30 |
| 7   | Disposal                 | 30 |

PCE

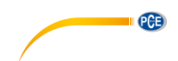

# 1 Safety notes

Please read this manual carefully and completely before you use the device for the first time. The device may only be used by qualified personnel and repaired by PCE Instruments personnel. Damage or injuries caused by non-observance of the manual are excluded from our liability and not covered by our warranty.

- The device must only be used as described in this instruction manual. If used otherwise, this can cause dangerous situations for the user and damage to the meter.
- The instrument may only be used if the environmental conditions (temperature, relative humidity, ...) are within the ranges stated in the technical specifications. Do not expose the device to extreme temperatures, direct sunlight, extreme humidity or moisture.
- Do not expose the device to shocks or strong vibrations.
- Do not expose the meter to magnetic fields, corrosive media or dust.
- The case should only be opened by qualified PCE Instruments personnel.
- Never use the instrument when your hands are wet.
- You must not make any technical changes to the device.
- The appliance should only be cleaned with a damp cloth. Use only pH-neutral cleaner, no abrasives or solvents.
- The device must only be used with accessories from PCE Instruments or equivalent.
- Before each use, inspect the case for visible damage. If any damage is visible, do not use the device.
- Do not use the instrument in explosive atmospheres.
- The measurement range as stated in the specifications must not be exceeded under any circumstances.
- Non-observance of the safety notes can cause damage to the device and injuries to the user.
- Do not place the sensor on surfaces which are subject to high voltages to avoid injuries.
- Keep the sensor cable away from rotating objects.

We do not assume liability for printing errors or any other mistakes in this manual.

We expressly point to our general guarantee terms which can be found in our general terms of business.

If you have any questions please contact PCE Instruments. The contact details can be found at the end of this manual.

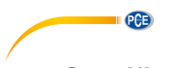

# 2 Specifications

# 2.1 Technical specifications

| Specification            | Description                                                                             |                                                                                                    |                                                                                     |  |
|--------------------------|-----------------------------------------------------------------------------------------|----------------------------------------------------------------------------------------------------|-------------------------------------------------------------------------------------|--|
| Measurement range        | Frequency:<br>Vibration acceleration:<br>Vibration velocity:<br>Vibration displacement: |                                                                                                    | 1 10000 Hz<br>0200 m/s² (RMS and Peak)<br>0 200 mm/s (RMS)<br>0 2000 μm (Peak-Peak) |  |
| Accuracy                 | Vibration:<br>Temperature:<br>Revolutions:                                              | $\begin{array}{c} \pm 5 \% \\ \pm 0.5 \% (1) \\ \pm 1 \% (-4) \\ \pm 2 \% (-7) \\ \pm 4 \% (-7) \\ \pm 0.1 \% \pm \end{array}$ | 0 +60 °C)<br>0 +120 °C)<br>0 +180 °C)<br>0 +380 °C)<br>1 rpm                        |  |
| Resolution               | FFT spectrum 400,                                                                       | , 800, 160                                                                                                    | 0 lines                                                                             |  |
| Operating modes          | Vibration mode                                                                          |                                                                                                    |                                                                                     |  |
| Measurable parameters    | Vibration [Hz], accelera                                                                |                                                                                                    | ation [mm/s <sup>2</sup> ], velocity [mm/s],<br>al-time FFT spectrum                |  |
| Units                    | Metric [Hz, mm/s <sup>2</sup> ,                                                         | mm/s, µm                                                                                                    | ]                                                                                   |  |
| Data transfer            | USB 2.0                                                                                 |                                                                                                    |                                                                                     |  |
| Memory                   | 4 GB microSD card                                                                       | d                                                                                                    |                                                                                     |  |
| Battery life             | Up to 8 h continuou                                                                     | us operatio                                                                                                    | n                                                                                   |  |
| Power supply             | Rechargeable lithium polymer battery                                                    |                                                                                                    |                                                                                     |  |
| Display                  | 128 x 160 colour LCD, easy to read in sunlight                                          |                                                                                                    |                                                                                     |  |
| Environmental conditions | -10 +55 °C / 14 131 °F<br>≤80 % RH, non-condensing                                      |                                                                                                    |                                                                                     |  |
| Dimensions               | 132 mm x 70 mm x                                                                        | k 33 mm                                                                                                    |                                                                                     |  |
| Weight                   | 150 g                                                                                   |                                                                                                    |                                                                                     |  |

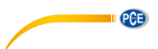

### Specifications of the sensor

| Model               | Specifications           | Description           |
|---------------------|--------------------------|-----------------------|
| Acceleration sensor | Sensitivity              | 100 mV/g              |
| AC 102-1A           | Frequency response       | ±3 dB (0.5… 15000 Hz) |
|                     |                          | ±10 % (2.0 10000 Hz)  |
|                     | Dynamic range            | ±50 g, peak           |
|                     | Power supply (IEPE)      | 18 30 V DC            |
|                     |                          |                       |
|                     | Constant current source  | 2 10 mA               |
|                     | Spectral noise           | at 10 Hz: 14 µg/√Hz   |
|                     |                          | at 100 Hz: 2.3 µg/√Hz |
|                     |                          | at 1000 Hz: 2 µg/√Hz  |
|                     | Output impedance         | <100 Ω                |
|                     | Bias voltage             | 10 14 V DC            |
|                     | Housing insulation       | >100 MΩ               |
|                     | Environmental conditions | -50 +121 °C           |
|                     | Maximum impact           | 5000 g, peak          |
|                     | protection               |                       |
|                     | Resonant frequency       | 23000 Hz              |
|                     | Housing material         | 316L stainless steel  |
|                     | Connection               | 2 Pin MIL-C-5015      |
|                     | Protection class         | IP68                  |
|                     | Weight                   | 90 g                  |

# 2.2 Delivery contents

- 1 x vibration meter PCE-VM 20
- 1 x magnetic acceleration sensor with cable (1.8 m / 5.9 ft)
- 1 x USB cable with charger (100... 240 V AC)
- 1 x PC software
- 1 x user manual

# 2.3 Optional accessories

**REFB** reflecting tape

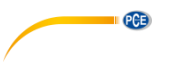

# 3 System description

The PCE-VM 20 is a compact meter for vibration analysis that measures all vibration parameters (acceleration, velocity, displacement, frequency, amplitude). Via Fast Fourier Transformation (FFT), machine vibration is directly analysed and represented graphically. The graphical representation can be adapted to the respective vibration mode. In line with the standard ISO 10816, the readings are also evaluated and classified by colours. For machine monitoring, the meter has a route mode for route-based data acquisition and the collected data can be organised via the computer software.

# 3.1 Device

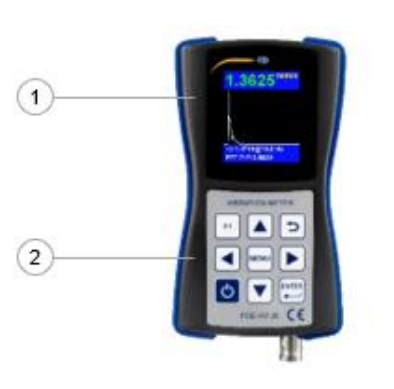

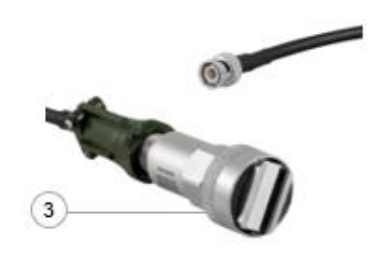

- 1. TFT LCD colour display
- 2. Membrane keypad
- 3. Magnetic acceleration sensor

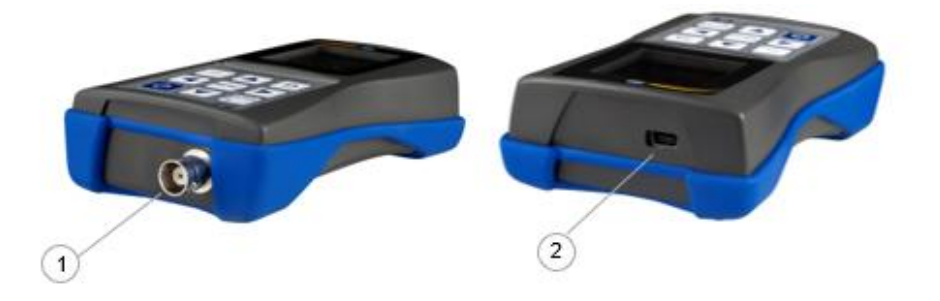

- 1. Connection socket (2-pin MIL-C-5015) for magnetic acceleration sensor 2. USB 2.0 port

#### Function keys 3.3

| Кеу  | Designation   | Functions                                                         |
|------|---------------|-------------------------------------------------------------------|
| Ċ    | On/off        | On (3 s)<br>Off (press and release)                               |
|      | Enter         | Entry, confirmation, start mesurement                             |
|      | Up            | Navigate up, change measurement mode during vibration measurement |
|      | Down          | Navigate down                                                     |
|      | Left          | Navigate left, select parameters in menu                          |
|      | Right         | Navigate right, select parameters in menu                         |
| F1   | Option key F1 | Call up additional functions                                      |
| MENU | Menu          | Navigate to relevant settings                                     |
|      | Back          | Back, complete measurement                                        |

PCE

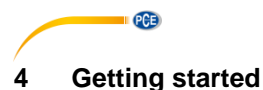

#### 4.1 Power supply

The meter is powered by a rechargeable lithium polymer battery. For charging, connect the meter to the power supply via the USB cable. If the meter is turned off and the connection is correct, a red LED will glow during charging.

#### 4.2 Start-up

To start the device, press and hold 0 for approx. 3 seconds, until the green LED below the PCE logo starts glowing. The main menu will be shown as start screen. Make the following settings first. To do so, go to "Settings" by pressing the navigation key  $\boxed{\phantom{a}}$  and confirm with Enter  $\boxed{\textcircled{b}}$ .

# 4.2.1 Date and time

In the sub-menu "Settings", use the  $\boxed{\blacksquare \lor}$  keys to go to "Date/Time" and confirm with Enter  $\boxed{\blacksquare}$ . Press F1  $\boxed{n}$  and select the month and year with the  $\boxed{\bullet \lor}$  keys. Then release F1  $\boxed{n}$  and select the day. Confirm with Enter  $\boxed{\blacksquare}$  to get to the time setting.

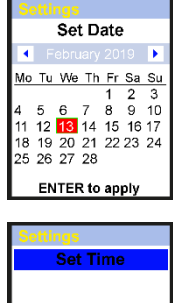

Set the minutes by using the navigation keys T. Press the Menu key to go to "Hours". When this field has been selected, it will be bordered in red. Set the hours with the navigation keys T. Confirm your entry by pressing Enter.

| Settings<br>Set | Time     |
|-----------------|----------|
| Hours:<br>09 🜩  | Minutes: |
| ENTER           | to apply |

#### 4.2.2 Sensors

The sensor setting is only relevant for vibration measurement. In the sub-menu "Settings", use the keys  $\checkmark$  to go to "Sensors" and confirm with Enter . Use the  $\checkmark$  keys to set the sensor used for vibration measurement. You can choose either the IEPE sensor (Sensor1) or a sensor with charge output (Sensor2). Navigate to further settings with the Menu key . "Type", "S.N" and "Sens." can be changed via the keys  $\checkmark$  and the respective digit of the value can be selected via

the navigation keys T. Under "Units", the unit for the respective sensor can be set to mV/g or pC/ms<sup>2</sup>. The IEPE sensor is pre-selected.

| In use: | Sensor1 🔻  |
|---------|------------|
| Туре:   | ICP def    |
| S.N.    | 0000001234 |
| Sens.:  | 100.000    |
| Units:  | mV/g ∣▼    |
|         |            |

| In use: Sensor2 🔻 |
|-------------------|
|                   |
| Type: CH def      |
| C NI 0000005070   |
| S.N. 000005678    |
| Sens.: 010.000    |
|                   |
| Units: pC/ms^2 v  |
|                   |
|                   |
|                   |

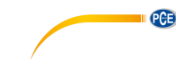

## 4.2.3 Unit

The "Units" setting is "metric" and cannot be changed.

#### 4.2.4 Automatische Power Off

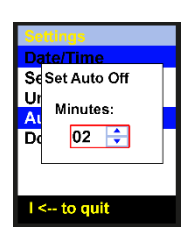

# 4.2.5 Doc Fields...

The setting "Doc Fields" is not available.

# 5 Operation

#### 5.1 Vibration measurement

Connect the acceleration sensor AC 102-1A to connection socket 1 of the meter. In the main menu, select "Vibrometer" by using the keys and confirm your selection with Enter

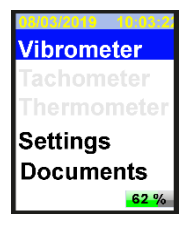

#### Selection

Now select one out of four measuring modes. To do so, navigate up and down with the  $\boxed{\phantom{a}}$  keys to highlight the desired mode. If you wish to previously change the settings for the selected parameter, press the Menu key  $\boxed{\phantom{a}}$  (See 5.1.1). If you do not wish to change the setting, directly press Enter  $\boxed{\phantom{a}}$  to enter measurement mode.

| Measuring mode | Description                                              |
|----------------|----------------------------------------------------------|
| Acceleration   | Vibration acceleration [mm/s <sup>2</sup> ]              |
| Velocity       | Vibration velocity [mm/s]                                |
| Displacement   | Vibration displacement [µm]                              |
| ISO 10816      | Analysis mode according to the standard ISO 10816 [mm/s] |

| Vibrometer     | Vibrometer     | Vibrometer     | Vibrometer         |
|----------------|----------------|----------------|--------------------|
| Acceleration   | Velocity       | Displacement   | ISO 10816          |
| 10 1000 Hz     | 10 1000 Hz     | 1 800 Hz       | 10 1000 Hz<br>F2&4 |
| FFT-800, Avg-0 | FFT-800, Avg-0 | FFT-800, Avg-0 | FFT-800, Avg-0     |

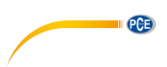

In ISO 10816 analysis mode, readings are compared to the following chart according to the standard ISO 10816. As shown in the following images, in ISO 10816 mode the meter will show the current RMS value in the colour it has in the ISO 10816 chart.

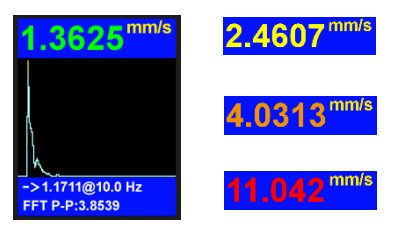

# Machine vibration (DIN ISO 10816)

| Group                                |           |                                                            | 1                                                         | 2                                                                                                    |         | 3                                                                    |         | 4                                                            |         |
|--------------------------------------|-----------|------------------------------------------------------------|-----------------------------------------------------------|----------------------------------------------------------------------------------------------------|---------|----------------------------------------------------------------------|---------|--------------------------------------------------------------|---------|
| Definition                           |           | big ma<br>P = 300 kW<br>electrical ma<br>an axle heig<br>m | ichines<br>/ 50 MW,<br>achines with<br>jht h of ≥315<br>m | medium-sized machines<br>P = 15 kW 300 kW,<br>electrical machines with<br>an axle height h of 160<br>315 mm |         | machines pumps with mul<br>300 kW,<br>ines with P >15 kW<br>h of 160 |         | pumps with multiblade<br>rotors and direct drive<br>P >15 kW |         |
| Base                                 |           | hard                                                       | stretch                                                   | hard                                                                                                    | stretch | hard                                                                 | stretch | hard                                                         | stretch |
| s<br>-1<br>1)                        | 11.00 ∞   | D                                                          | D                                                         | D                                                                                                    | D       | D                                                                    | D       | D                                                            | D       |
| mm,<br>min<br>-                      | 7.10 11   | D                                                          | С                                                         | D                                                                                                    | D       | D                                                                    | С       | D                                                            | D       |
| s in<br>300<br>20 m                  | 4.50 7.10 | С                                                          | В                                                         | D                                                                                                    | С       | С                                                                    | В       | D                                                            | С       |
| citie<br>n >{<br>1212                | 3.50 4.50 | В                                                          | В                                                         | С                                                                                                    | В       | В                                                                    | В       | С                                                            | В       |
| velo<br>Hz n<br>Hz n                 | 2.80 3.50 | В                                                          | А                                                         | С                                                                                                    | В       | В                                                                    | А       | С                                                            | В       |
| Vibration<br>10 – 1000<br>(1– 1000 I | 2.30 2.80 | В                                                          | А                                                         | В                                                                                                    | В       | В                                                                    | А       | В                                                            | В       |
|                                      | 1.40 2.30 | A                                                          | A                                                         | В                                                                                                    | А       | А                                                                    | A       | В                                                            | A       |
|                                      | 0.00 1.40 | A                                                          | A                                                         | А                                                                                                    | А       | А                                                                    | А       | А                                                            | А       |

A - very good, B - good, C - critical, D - prohibited

Vibration velocity measurements should be made in three axis directions (X, Y and Z axis), vertical to the surface of the machine housing.

ow Freq, Hz - 10 Hi Freg, Hz - 1000

FFT lines - 800

Trigger - Free Averaging - 0 Window - Hanning

#### 5.1.1 Setting the measuring mode

Description

FFT resolution

Lower frequency limit

Upper frequency limit

Function

Low Freq

**FFT** lines

Hi Frea

When you see the desired measuring mode on the screen, press the Menu key 🔤 to enter the sub-menu. Navigate to the settings you wish to make by using the keys and change the values with the keys. Then press the Back key (2) to go back to measurement mode selection.

400, 800, 1600 lines Not available Triager Averaging Averaging  $0 \dots 64$  values, 0 = averaging deactivatedWindow Window setting Hanning, rectangular ISO Group ISO setting R1&3: group 1&3 hard (Must be adapted to F1&3: group 1&3 stretch the machine type in R2&4: group 2&4 hard line with the chart F2&4: group 2&4 stretch under 5.1) 5.1.2 Measurement

Values

1, 2, 10 Hz

200 ... 800

If you have not yet selected a measuring mode, start with chapter 5.1 Vibration measurement. Otherwise confirm your selected measurement mode by pressing Enter be started. In the following image, you can see FFT mode. The display will look the same in any measurement mode. Only the parameters are different.

- 1. FFT graphic
- 2. FFT mode
- 3. Peak-Peak value
- 4. Max. amplitude and frequency of FFT
- 5. Unit of measuring mode
- 6. Current RMS value

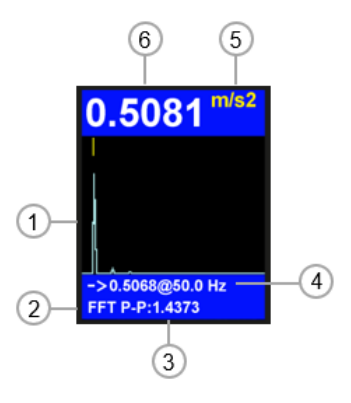

200 ... 10000 Hz for acceleration measurement 200 ... 5000 Hz for velocity measurement

Hz for displacement measurement

PCE

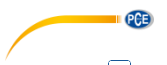

Via the F1 here was the chart of measured values can be displayed during the measurement. Via the navigation key , you can switch between FFT analysis and time signal. The time signal is shown in the following image.

- 1. Time signal graphic
- 2. Time signal
- 3. Peak-Peak value
- 4. Max. amplitude and consecutive sample number
- 5. Unit of measuring mode
- 6. Current RMS value

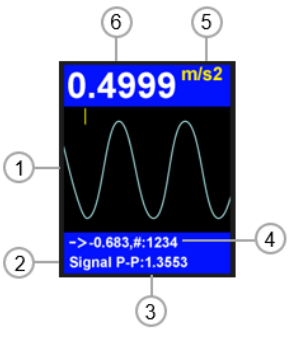

# 5.1.3 Further measuring functions

Press the Menu key  $\stackrel{\text{res}}{=}$  during the measurement to open further measuring functions. Go tot he settings you wish to make by using the  $\boxed{\phantom{a}}$  keys and change the values with the  $\boxed{\phantom{a}}$  keys. Then press the Back key  $\stackrel{\text{res}}{=}$  to continue the measurement.

| Function  | Description       | Values                 |
|-----------|-------------------|------------------------|
| Save      | Save data         | /                      |
| Format    | Format of graphic | linear, log            |
| Zoom      | Zoom graphic      | all, 1 pixel, 2 pixels |
| Audio Out | Change volume     | 0 100 %                |

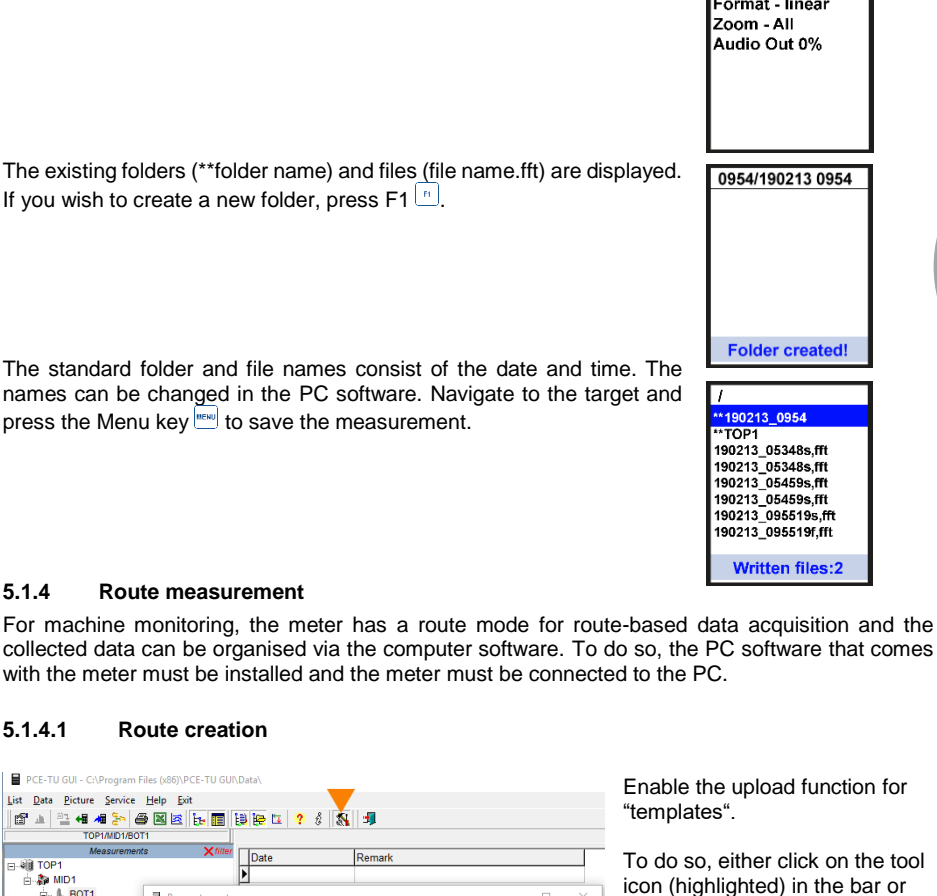

As described above, go to the menu for further measuring functions and

select "Save". Confirm your selection by pressing Enter 🛄.

Save data

🖃 🖓 TOP1 🖥 🐉 MID1 BOT1 8 PNT1 General Communication Data base Coefficients Backup Calculations 🔽 Rus Three-point average for FFT spectrums ☐ Noise reduction E Pack data at start R Print parameters page in reports Open measurement by one click Show marked to delete Logo ŝ upload relative pathes into USB-devices Data in davis vpload templates as route-file into USB-devices **Sili** Paper orientation (A4) Print method (for flatness report) portrait C landscape ø bitmap C metafile

✓ Save

Enable the upload function for "templates".

Written files:2

To do so, either click on the tool icon (highlighted) in the bar or access the function via "Service → Setup".

Tick the box in front of "upload templates as route- file into USB-devices".

Confirm your entry by clicking on the "Save" button.

© PCE Instruments 26

× Cancel

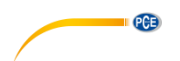

PCE-TU GUI - C:\Program Files (x86)\PCE-TU GUI\Data\

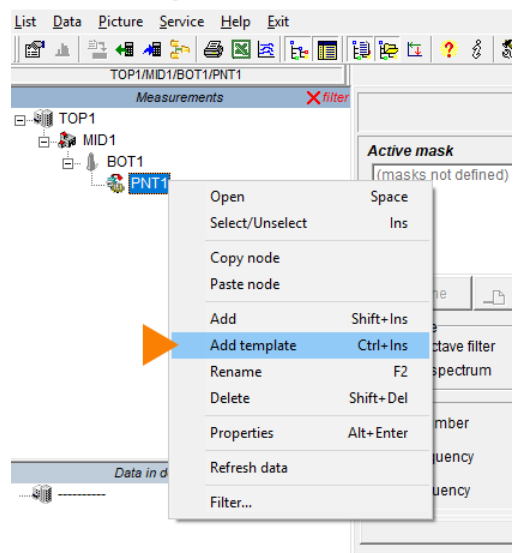

Use the same folder structure as in the image (Folder "TOP1" + three subfolders, folder name is irrelevant).

Right-click on the third subfolder "PNT1". Click on "Add template", as in the picture.

PCE-TU GUI - C:\Program Files (x86)\PCE-TU GUI\Data\

| <u>L</u> ist <u>D</u> ata <u>P</u> icture | <u>Service</u> <u>H</u> elp <u>E</u> xit |              |         |              |          |
|-------------------------------------------|------------------------------------------|--------------|---------|--------------|----------|
| 🗗 🛓 🖹 🖬 🔺                                 | 🛯 🧞 🥔 🗶 😹 🛅                              | 🏭 🏣 🗽 💡      | 8 🔊     | <del>-</del> |          |
| TOP1/N                                    | ID1/BOT1/PNT1                            |              |         |              |          |
| Me                                        | asurements Xfilter                       |              |         |              |          |
| E I TOP1                                  |                                          |              |         |              |          |
| ⊡                                         |                                          | Active mask  |         |              |          |
|                                           | T1                                       | (masks not d | efined) |              |          |
| · ·                                       | Device choice                            |              | _       |              | $\times$ |
|                                           | Vibroanalyzer 795M                       |              |         |              |          |
| 1                                         | Tester 77D11                             |              |         |              |          |
|                                           | Vibroanalyzer C911 (disk A)              |              |         |              |          |
|                                           | Vibroanalyzer PCE-VM 20                  |              |         |              |          |
|                                           | c                                        |              |         |              | >        |
| Date                                      | 🗸 ОК                                     |              | 🗙 Can   | cel          |          |
|                                           |                                          |              | 2 C     |              |          |

The "Device choice" window will open. Click on "PCE-VM 20" to select the device.

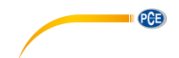

| PCE-TU GUI - C:\Program Files (x86)\PCE-TU GUI\    | Data\                  |                 |                              |
|----------------------------------------------------|------------------------|-----------------|------------------------------|
| <u>List Data Picture Service H</u> elp <u>Exit</u> |                        |                 |                              |
| 🖆 🔟 🏪 4 🦊 🦫 🎒 🔣 🖄 🛅                                | 🏥 🧽 🖬 🙎 🖇              | <b>1</b>        |                              |
| TOP1/MID1/BOT1/PNT1                                |                        |                 |                              |
| Measurements X filter                              | Analyzer               |                 |                              |
| E-4 TOP1                                           |                        |                 |                              |
| 🗄 🦣 MID1                                           | Chanels                |                 |                              |
| E BOT1                                             |                        | -Amplifier mode | <b>O</b>                     |
| E SPNT1                                            | Chanel 1 in 1          | - Ampliner mode | Set the measuring            |
|                                                    |                        |                 | parameters for the route     |
|                                                    | E                      |                 | manurament Save the          |
|                                                    | Envelope carrier freq. | 2 v KHz         | measurement. Save the        |
|                                                    |                        |                 | entered data by clicking on  |
|                                                    |                        |                 | the "Save" button. Create as |
|                                                    |                        |                 | many route files as you need |
|                                                    | Window type            | Rectangle       | many route mes as you need.  |
|                                                    | Resolution             | 100 💌           |                              |
|                                                    | Fmin(HPF)              | 2 • Hz          |                              |
|                                                    | Fmax(LPF)              | 125 Hz          |                              |
| Data in device (empty)                             | Start                  | freerun 👻       |                              |
|                                                    | Averaging              | off • N 2 *     |                              |
|                                                    | Comment                | ,               |                              |
|                                                    |                        |                 |                              |
|                                                    | 1                      |                 |                              |
|                                                    |                        |                 |                              |
|                                                    |                        |                 |                              |
|                                                    |                        | Save 🗙 Cancel   |                              |
|                                                    |                        |                 |                              |

PCE-TU GUI - C:\Program Files (x86)\PCE-TU GU

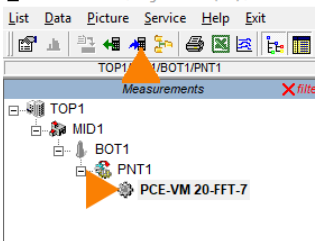

Select the created route files with you mouse and click on the icon "upload selected data to the device" which is highlighted in the menu. The files have now been transferred and saved to the meter.

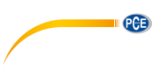

#### 5.1.4.2 How to make a route measurement

Connect the acceleration sensor to connection socket 1 of the meter and attach the measuring head of the sensor to the measurement spot on the machine. In the main menu, use the navigation key ▼ to go to "Documents" and confirm with Enter . Find the route file (routes.src) in "Documents" and confirm with Enter . The file could be in a subfolder.

Select the route point with the  $\frown$  keys. As you can see from the images, the route points are numbered by "point ..." in the upper left corner. Start the route measurement by pressing Enter  $\boxdot$ . In route measurement mode, the readings are collected in line with the set parameters.

Wait until "100 %" is displayed on the screen. The file is saved to "Documents". To leave route measurement, press the Back key **.** 

| /TOP1                          |
|--------------------------------|
| routes,src                     |
|                                |
| Point 1                        |
| TOP1/MID1/BOT1/PNT             |
| TOP1/MID1/BOT1/PNT             |
| In0A FFT800 RW TF<br>2-200Hz A |
| START when ready               |
| o mitt man roady.              |
| Point 2 S:1                    |
| TOP1/MID1/BOT1/PNT<br>1        |
| In0A FFT800 RW TF<br>2-200Hz A |
| Completed: 100%                |
| START when ready.              |

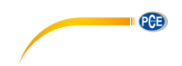

# 6 Warranty

You can read our warranty terms in our General Business Terms which you can find here: https://www.pce-instruments.com/english/terms.

# 7 Disposal

For the disposal of batteries in the EU, the 2006/66/EC directive of the European Parliament applies. Due to the contained pollutants, batteries must not be disposed of as household waste. They must be given to collection points designed for that purpose.

In order to comply with the EU directive 2012/19/EU we take our devices back. We either re-use them or give them to a recycling company which disposes of the devices in line with law.

For countries outside the EU, batteries and devices should be disposed of in accordance with your local waste regulations.

If you have any questions, please contact PCE Instruments.

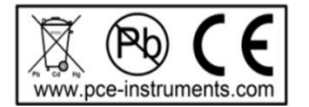

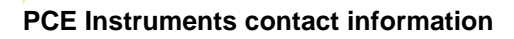

#### Germany

PCE Deutschland GmbH Im Langel 4 D-59872 Meschede Deutschland Tel.: +49 (0) 2903 976 99 0 Fax: +49 (0) 2903 976 99 29 info@pce-instruments.com www.pce-instruments.com/deutsch

PCE

#### Germany

Produktions- und Entwicklungsgesellschaft mbH Im Langel 26 D-59872 Meschede Deutschland Tel.: +49 (0) 2903 976 99 471 Fax: +49 (0) 2903 976 99 9971 info@pce-instruments.com www.pce-instruments.com/deutsch

#### The Netherlands

PCE Brookhuis B.V. Institutenweg 15 7521 PH Enschede Nederland Telefoon: +31 (0)53 737 01 92 Fax: +31 53 430 36 46 info@pcebenelux.nl www.pce-instruments.com/dutch

#### **United States of America**

PCE Americas Inc. 711 Commerce Way suite 8 Jupiter / Palm Beach 33458 FL USA Tel: +1 (561) 320-9162 Fax: +1 (561) 320-9176 info@pce-americas.com www.pce-instruments.com/us

#### France

PCE Instruments France EURL 23, rue de Strasbourg 67250 Soultz-Sous-Forets France Téléphone: +33 (0) 972 3537 17 Numéro de fax: +33 (0) 972 3537 18 info@pce-france.fr www.pce-instruments.com/french

#### **United Kingdom**

PCE Instruments UK Ltd Units 11 Southpoint Business Park Ensign Way, Southampton Hampshire United Kingdom, SO31 4RF Tel: +44 (0) 2380 98703 0 Fax: +44 (0) 2380 98703 9 info@industrial-needs.com www.pce-instruments.com/english

#### Chile

PCE Instruments Chile S.A. RUT: 76.154.057-2 Calle Santos Dumont N° 738, Local 4 Comuna de Recoleta, Santiago Tel. : +56 2 24053238 Fax: +56 2 2873 3777 info@pce-instruments.cl www.pce-instruments.com/chile

#### Turkey

PCE Teknik Cihazları Ltd.Şti. Halkalı Merkez Mah. Pehlivan Sok. No.6/C 34303 Küçükçekmece - İstanbul Türkiye Tel: 0212 471 11 47 Faks: 0212 705 53 93 info@pce-cihazlari.com.tr www.pce-instruments.com/turkish

#### Spain

PCE Ibérica S.L. Calle Mayor, 53 02500 Tobarra (Albacete) España Tel. : +34 967 543 548 Fax: +34 967 543 542 info@pce-iberica.es www.pce-instruments.com/espanol

#### Italy

PCE Italia s.r.l. Via Pesciatina 878 / B-Interno 6 55010 Loc. Gragnano Capannori (Lucca) Italia Telefono: +39 0583 975 114 Fax: +39 0583 974 824 info@pce-italia.it www.pce-instruments.com/italiano

#### Hong Kong

PCE Instruments HK Ltd. Unit J, 21/F., COS Centre 56 Tsun Yip Street Kwun Tong Kowloon, Hong Kong Tel: +852-301-84912 jyi@pce-instruments.com www.pce-instruments.cn

#### China

PCE (Beijing) Technology Co., Limited 1519 Room, 6 Building Zhong Ang Times Plaza No. 9 Mentougou Road, Tou Gou District 102300 Beijing China Tei: +86 (10) 8893 9660 info@pce-instruments.cn www.pce-instruments.cn

User manuals in various languages (français, italiano, español, português, nederlands, türk, polski, русский, 中文) can be found by using our product search on: www.pce-instruments.com

Specifications are subject to change without notice.

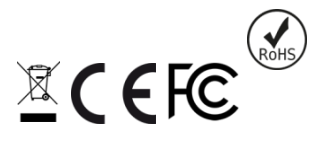